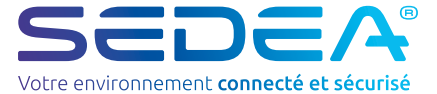

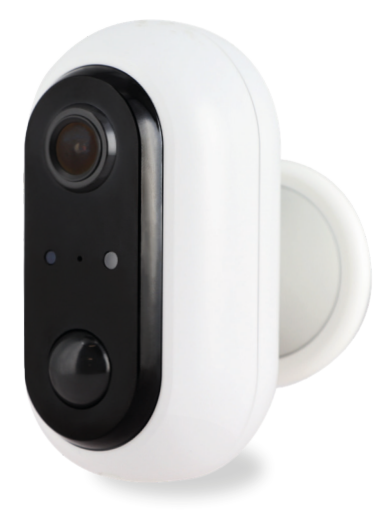

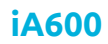

no-518600-2112

# **NOTICE D'UTILISATION**

# Recommandations de sécurité

#### Recvclage

Ce symbole sur le produit, ses accessoires ou sa documentation indique que ce dernier est conforme à la Directive européenne 2012/19/UE. Cela signifie que ni le produit, ni ses accessoires électroniques usagés ne peuvent être jetés avec les autres déchets ménagers. Veuillez séparer vos produits et accessoires usagés des autres déchets. La mise au rebut citovenne de votre ancien produit permet de protéger l'environnement et la santé, vous favoriserez ainsi le recyclage de la matière qui les compose dans le cadre d'un développement durable. Les particuliers sont invités à contacter les autorités locales pour connaitre les procédures et les points de collectes

### Garantie

La garantie de votre appareil et ses accessoires se conforme aux dispositions légales à la date de l'achat. Les pièces détachées pour cet appareil sont au moins disponibles pendant toute la durée de la garantie.

### Déclaration de conformité

de ces produits en vue de leur recyclage.

Le soussigné, SEDEA, déclare que l'équipement radioélectrique du type caméra WiFi est conforme à la directive 2014/53/UE. Le texte complet de la déclaration UE de conformité peut être consultée sur notre site internet : https://www.fujionkvo.com/camera-autonome-498600

### Précautions d'utilisation

- N'utilisez pas un produit manifestement d

  éfectueux
- N'ouvrez jamais l'appareil. Cela vous exposerait à des risques de chocs électriques mortels et vous ferait perdre le bénéfice de la garantie.
- Conservez le produit, accessoires et pièces d'emballage hors de portée des enfants ou des animaux domestiques pour prévenir des accidents et risques d'étouffement.
- Conservez le produit au sec et ne l'exposez ni à des températures extrêmement basses ni à des températures extrêmement hautes afin d'éviter des corrosions ou déformations.
- La caméra ne doit pas être installée dans un lieu où le filtre de l'objectif serait exposé aux rayures et aux salissures.
- Ne pas exposer l'objectif à la lumière directe du soleil ou à une guelcongue source lumineuse réfléchie.
- Ne pas multiplier les multiprises ou les câbles prolongateurs.
- Ne pas installer à proximité de produits chimiques acides, d'ammoniague ou d'une source d'émission de gaz toxiques.
- L'installation et l'utilisation de la caméra doivent être en accord avec la législation locale.
- Ne nettovez le produit qu'avec un chiffon doux et sec
- Ne touchez jamais l'appareil lorsque vous avez les mains ou les pieds mouillés.
- Ne jetez pas les batteries avec les ordures ménagères. Afin de préserver l'environnement, débarrassez-vous des batteries conformément aux règlementations en vigueur.
- Déposez-les dans votre conteneur à piles le plus proche ou rapportez-les dans votre magasin.
- Identifiez la polarité (+ / -) et le temps de charge avant utilisation. Ne court-circuitez pas les piles et batteries
- Ne démontez pas les piles et batteries, ne les jetez pas dans un feu.
- Ne les exposez pas à des températures élevées ou à la lumière directe du soleil.
- N'incinérez pas les piles et batteries.

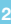

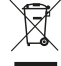

(F

### Composition du kit

### Caméra IP

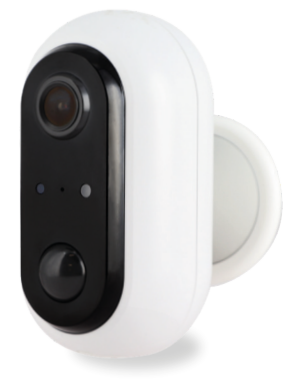

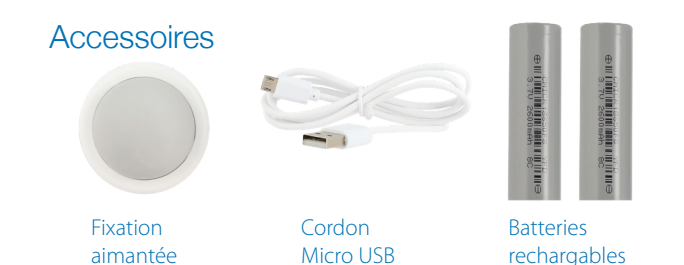

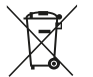

#### Recyclage des piles

Ne jetez pas les piles usagées avec vos déchets ménagers, mais dans les bacs de recyclage prévus à cet effet.

### Description

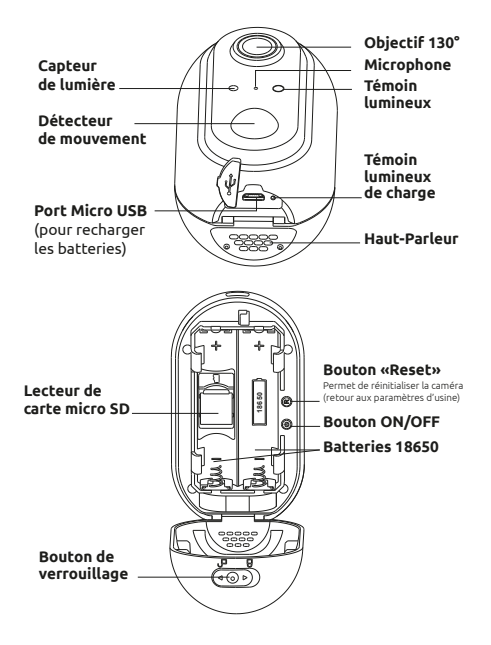

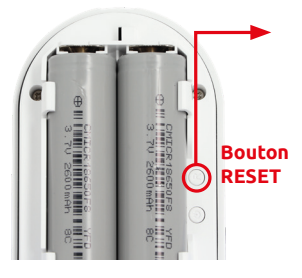

#### Procédure de réinitialisation (RESET)

- Ouvrez le compartiment à batteries de la caméra afin d'accéder au bouton RESET
- Appuyez sur le bouton «RESET» pendant
   Secondes jusqu'à ce qu'un bip retentisse, la caméra émet le message vocal «system reset» puis redémarre : tous les réglages sont alors réinitialisés

Cette caméra autonome WiFi est conçue à partir d'un boîtier étanche (indice IP 64) vous permettant de l'installer aussi bien en intérieur qu'en extérieur. Avant de procéder à son installation, assurez-vous que votre signal WiFi soit accessible à l'endroit voulu. Si la caméra est installée en extérieur, il est conseillé de la placer sous un abri de manière à améliorer la qualité de l'image (les gouttes d'eau de pluie peuvent parfois altérer la visibilité).

#### Etape 1 : Activation des batteries

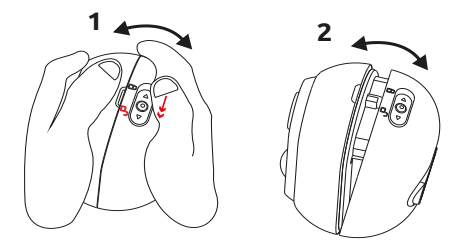

Ouvrez le boîtier puis tirez sur les languettes de protection afin d'activer les batteries de la caméra.

#### Etape 2 : Recharge des batteries

Veuillez charger complètement les batteries de la caméra avant de procéder à son installation/utilisation.

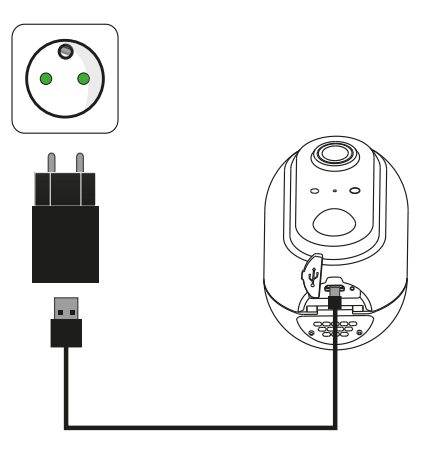

Utilisez le cordon Micro USB fourni pour brancher la caméra sur une alimentation USB (non fournie). Pour obtenir un temps de charge correct, il est conseillé d'utiliser un chargeur USB de 1A ou plus. Une fois branchée, le voyant de la caméra s'allume en rouge, les batteries sont rechargées à 100% lorsque celui-ci passe au vert.

#### Etape 3 : Installation d'une carte Micro SD

Remarque : si vous ne souhaitez pas utiliser de carte Micro SD pour l'enregistrement, vous pouvez passer directement à l'étape 4.

Le lecteur de carte Micro SD (2), est situé au dessous des batteries. Retirez les batteries puis insérez votre carte Micro SD :

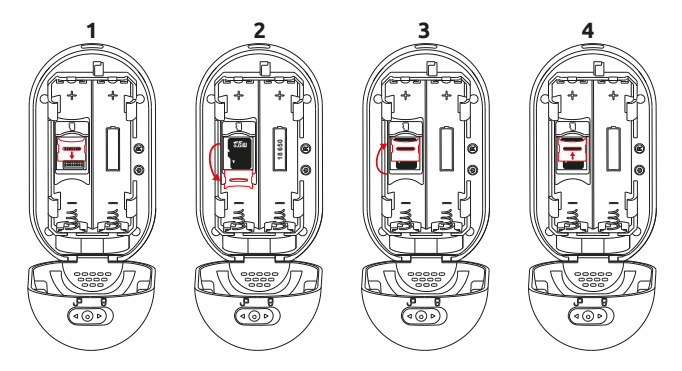

- Poussez le loquet vers le bas pour le déverrouiller et l'ouvrir
- Placez la carte Micro SD dans son logement
- Refermez le loquet puis poussez le vers le haut pour le verrouiller

**ATTENTION :** ne pas forcer, la fermeture et le verrouillage du loquet doit se faire facilement. En cas de blocage, retirez la carte Micro SD puis repositionnez la correctement.

#### Etape 4 : Allumage de la caméra

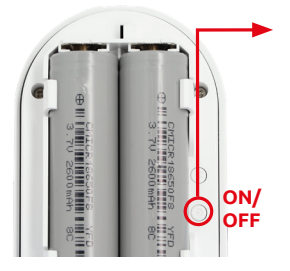

Appuyez sur le bouton ON/OFF : un signal sonore retentit puis une voix confirme que la caméra est prête à être associée (the camera is ready to pairing).

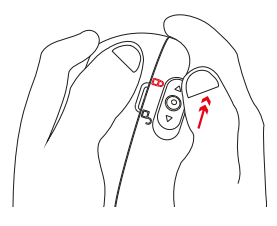

Vous pouvez maintenant refermer le boîtier étanche de la caméra puis repositionner le bouton de verrouillage en postion «fermé» :

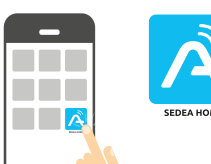

#### Etape 5 :

Téléchargez l'application **SEDEA Home** disponible sur Google Play et sur l'App store.

Si vous n'avez pas accès au Playstore, nous vous invitons à scanner le QR Code cidessous afin de pouvoir télécharger le fichier d'installation de l'application sur votre téléphone.

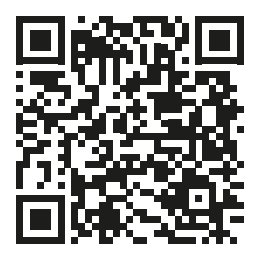

Attention, lors du lancement de celle-ci, il peut vous être demandé d'autoriser l'installation à partir de sources inconnues, si tel est le cas, veuillez configurer votre téléphone en conséquence.

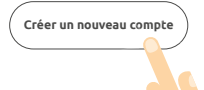

c. Cliquez sur l'application **SEDEA Home** puis suivez les indications affichées sur votre écran.

Créez tout d'abord votre compte ! Vous avez la possibilité d'utiliser votre adresse mail ou votre numéro de mobile.

#### Pour vérifier votre adresse mail ou votre numéro de téléphone, un code vous sera envoyé et vous devrez créer un mot de passe pour finaliser la création de votre compte.

Cliquez maintenant sur le symbole + situé en haut à droite de l'écran :

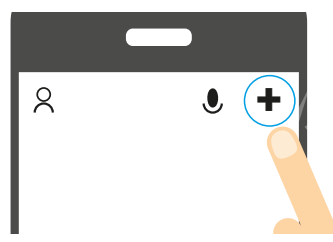

Choisissez ensuite votre produit dans la liste proposée.

# L'application vous guidera ensuite dans le but de vérifier l'état de votre caméra pour ensuite la connecter à votre réseau WiFi.

Entrez le mot de passe de votre réseau WiFi dès que celui-ci vous sera demandé. (réseau WiFi sur lequel est connecté votre smartphone)

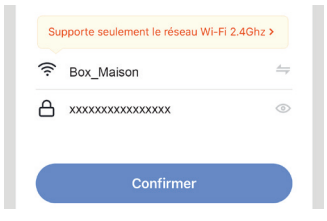

L'application **SEDEA Home** affichera ensuite un QR Code qu'il faudra diriger vers votre caméra :

Placez votre smartphone ou votre tablette face à la caméra (à une distance de 15 à 20 cm) de manière à ce que celle-ci puisse scanner le QR Code affiché sur l'écran.

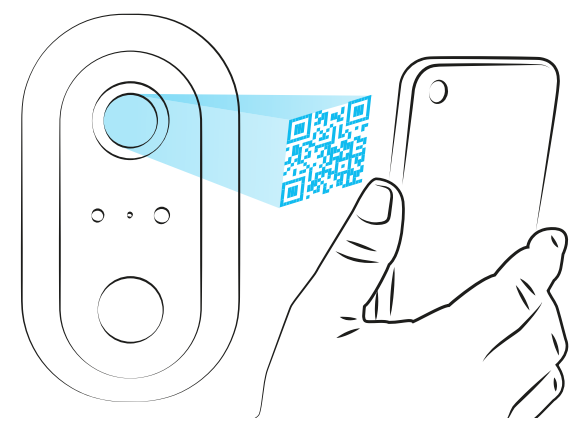

Une fois le code reconnu, la caméra émet un bip de confirmation : celleci est alors connectée au réseau Wi-Fi et associée à votre compte. Vous pouvez donc visualiser les images et profiter de toutes les fonctions intelligentes de cet appareil !

#### Aide à l'installation (en cas de problème de lecture du QR Code)

S'assurer que le téléphone n'est pas mis face à une source lumineuse, ce qui peut provoquer un reflet sur la vitre du téléphone et donc rendre le QR code illisible.

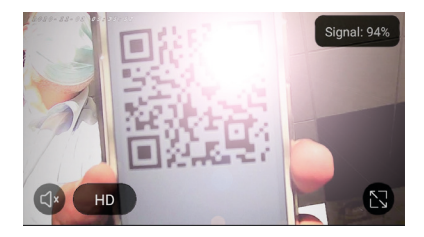

Le focus, se fait parfois sur l'arrière-plan et donc peut rendre la lecture du QR code « floue » pour la caméra :

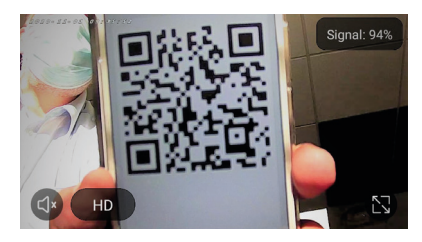

Dans ce cas, passez votre main devant la caméra ou nettoyer l'objectif afin qu'elle puisse refaire le focus sur le téléphone.

# 2- Accès aux images

Lorsque vous lancez l'application, cliquez sur votre appareil pour accéder aux images :

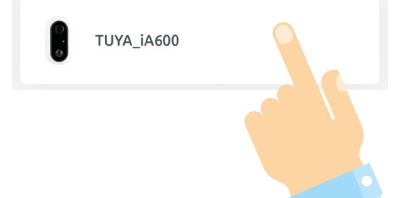

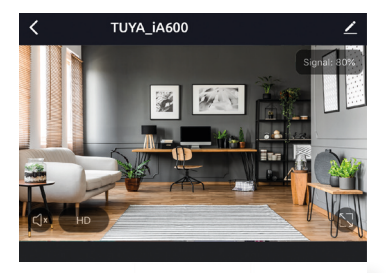

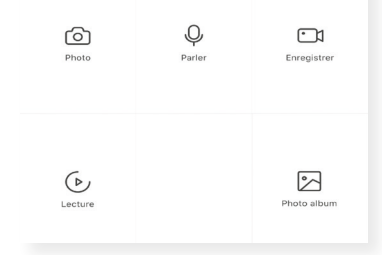

Une fois connecté à votre caméra, vous avez accès à plusieurs fonctions permettant de contrôler l'appareil :

 Photos : mémorise une photo instantanée dans l'application (vous pouvez ensuite voir, enregistrer cette photo dans votre pellicule ou encore la partager en vous rendant dans «Photo album»)

- Enregistrer : démarre l'enregistrement d'une vidéo dans l'application (vous pouvez ensuite voir, enregistrer cette vidéo dans votre pellicule ou encore la partager en vous rendant dans «Photo album»)

# 2- Accès aux images

- **Parler** : permet de dialoguer à distance. Cliquez sur cette fonction pour utiliser le micro de votre smartphone et être entendu sur le haut-parleur de la caméra.

- Lecture : permet de lire les enregistrements effectués sur la carte Micro SD (non fournie). Consultez la page 6 pour vérifier comment insérer votre carte Micro SD dans la caméra IP.

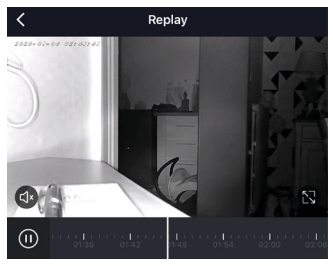

Utilisez la barre de navigation pour choisir l'heure de lecture ou retrouver un évènement.

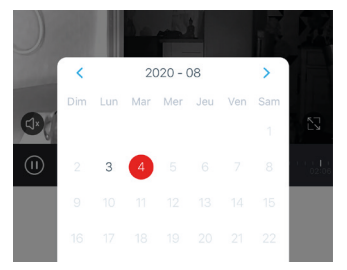

Vous pouvez également afficher le calendrier où s'affichent les jours où des enregistrements ont eu lieu

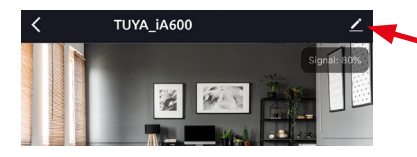

Cliquez ici pour accéder au menu de paramétrage de la caméra.

| 🖬 SFR 🗢            | 16:48          | 1 65 % 🔳 |
|--------------------|----------------|----------|
| <                  | Paramètres     |          |
|                    |                |          |
| PARAMÈTRES DE BAS  | E              |          |
| Réglages des fon   | ctions de base | >        |
| RÉGLAGES AVANCÉS   |                |          |
| Interrupteur capte | eur infrarouge | Faible > |
| Gestion de l'alime | entation       | >        |
| STOCKAGE           |                |          |
| Réglages de Cart   | e SD           | >        |
| SERVICES           |                |          |
| Achat de services  | 3              | >        |
| NOTIFICATION HORS  | -LIGNE         |          |
| Notification hors- | ligne          |          |
| AUTRES             |                |          |

Le menu «Paramètres» vous permet de personnaliser la configuration de la caméra.

Vous aurez accès :

#### - Aux réglages de base :

Permet l'inversion de l'image, d'activer ou de désactiver l'affichage date et heure (surimpression) ou encore de régler le mode audio.

#### - Aux réglages avancés :

Permet le réglage du capteur infrarouge et la gestion de la batterie.

#### - Au réglage de la carte SD :

Permet de formater la carte Micro SD insérée dans la caméra.

#### 1) Réglage capteur infrarouge :

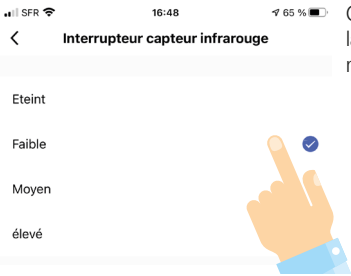

Ce menu permet de régler la sensibilité du capteur de mouvement.

#### Informations sur l'autonomie des batteries :

#### L'autonomie de charge de la caméra est directement liée aux détections de mouvement. En effet, la caméra reste en mode «économie d'énergie» sauf dans les 2 cas suivants :

- Lorsque vous visualisez les images en live (il est en effet conseillé de ne pas consulter trop souvent votre caméra si vous souhaitez prolonger l'autonomie de celle-ci. Si vous voulez ou devez visualiser les images régulièrement, prévoyez de recharger la batterie plus souvent).

- Lors de détections de mouvements (lorsque le capteur infrarouge détecte un mouvement, la caméra se met en marche, déclenche un enregistrement si vous avez inséré une carte micro SD et vous envoie une notification. Ces différentes opérations vont consommer de l'énergie. Si vous souhaitez augmenter l'autonomie de la caméra, veillez à ce que celle-ci soit placée dans un endroit où les détections seront réduites).

Dès qu'un mouvement sera détecté dans le champ de la caméra, vous recevrez ce type de notification :

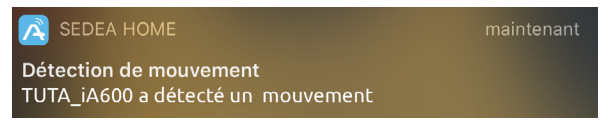

Cliquez sur cette notification pour récevoir des informations :

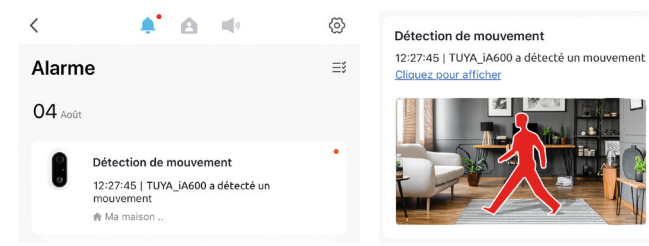

La notification sera accompagnée d'une photo vous permettant de vérifier ce qui a causé cette détection de mouvement.

Il est également possible de paramétrer les notifications en cliquant sur la roue dentée située en haut de cette page :

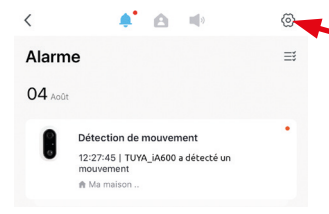

Ce menu permet de configurer les notifications, de les désactiver totalement ou sur certaines périodes (exemple : la nuit, pour ne pas être dérangés...).

#### 2) Gestion alimentation :

Ce menu permet de régler à partir de quel pourcentage de batterie une notification vous sera envoyée.

Celle-ci vous permettra de pouvoir recharger votre batterie avant que celle-ci soit totalement vide.

#### 3) Réglage carte Micro SD :

Cliquez sur «Formatage de la carte SD» pour lancer l'effacement de celle-ci.

ATTENTION : ne pas éteindre la caméra pendant le processus au risque d'endommager votre carte.

| 🖬 SFR 🗢     | 16:48                       | 1 65 % 🔳 |
|-------------|-----------------------------|----------|
| <           | Gestion de l'alimentation   |          |
|             |                             |          |
| Batterie re | estante                     | 40%      |
| Alimentati  | ion                         | Batterie |
|             |                             |          |
| M'avertir ( | en cas de batteries faibles | 10% >    |
|             |                             |          |

 K
 Réglages de Carte SD

 cAPACITÉ DE LA CARTE SD
 1.86G

 Capacité totale
 1.86G

 Utilisé
 1.76G

 Capacité restante
 0.10G

Formatage de la Carte SD

# 5 - Caractéristiques techniques

### CAMÉRA

- Résolution image : 1080p (1980 x 1080 pixels)
- Connexion : Wifi (802.11b / g / n), 2,4 GHz)
- Angle de vision : 130  $^\circ$
- Vision nocturne : 8 12 m (distance optimale)
- Caméra équipée d'un véritable détecteur de mouvement
- Emplacement pour carte Micro SD (pour stockage vidéo) : jusqu'à 128 Go (Max) non fournie
- Microphone et haut-parleur intégrés : écoutez ce qui se passe chez .... vous et parlez à distance !
- Alimentation : Batteries rechargeables (2 x 3,7 V / 2600 mAh) + câble de chargement
- Bande de fréquences WiFi IEEE 802.11b/g/n : 2412MHz-2472MHz
- Puissance maximale émise : 43.15 mW e.i.r.p.

### **BATTERIES PRÉINSTALLÉES**

- Marque : DONGGUAN CHAM BATTERY TECHNOLOGY CO. LTD
- Type : Cellule cylindrique Rechargeable Litihum-Ion
- Modèle : CMICR18650F8
- Tension : 3.7V
- Capacité : 2600 mAh

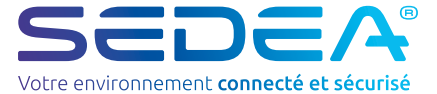

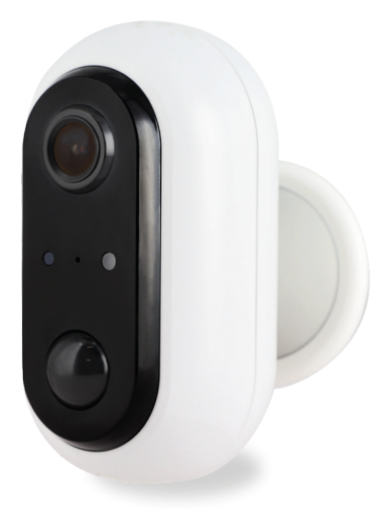

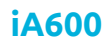

no-518600-2112

# GEBRUIKERSHANDLEIDING

# Veiligheidsaanbevelingen

#### Recycling

Dit symbool op het product, de accessoires of de documentatie geeft aan dat het product voldoet aan de EU-richtlijn 2012/19/EU. Dit betekent dat noch het product noch de gebruikte elektronische accessoires met ander buisboudelijk afval mogen worden weggegooid. Gelieve uw gebruikte producten en accessoires te scheiden van ander afval. Als u uw oude product op een verantwoorde manier weadoet, helpt u het milieu en uw gezondheid te beschermen en bevordert u de recycling van het materiaal waarvan het is gemaakt als onderdeel

van een duurzame ontwikkeling. Particulieren wordt verzocht contact op te nemen met hun plaatselijke autoriteiten om te informeren naar procedures en inzamelpunten voor de recycling van deze producten.

### Garantie

De garantie voor uw toestel en zijn accessoires voldoet aan de wettelijke bepalingen op het ogenblik van de aankoop. Reserveonderdelen voor dit toestel zijn ten minste verkrijgbaar voor de duur van de garantie.

#### Verklaring van overeenstemming

Ondergetekende, SEDEA, verklaart dat de radioapparatuur van het type WiFi-camera in overeenstemming is met Richtlijn 2014/53/EU. De volledige tekst van de EUconformiteitsverklaring is te vinden op onze website :

https://www.fujionkvo.com/camera-autonome-498600

### Voorzorgsmaatregelen voor gebruik

- Gebruik geen product dat duidelijk defect is
- Open het apparaat nooit. Doet u dit toch, dan kan dit leiden tot een dodelijke elektrische schok en het verlies van de garantie.
- Houd het product, de accessoires en de verpakkingsonderdelen buiten het bereik van kinderen en huisdieren om ongelukken en verstikkingsgevaar te voorkomen.
- Houd het product droog en stel het niet bloot aan extreem lage of hoge temperaturen om corrosie of vervorming te voorkomen.
- De camera mag niet worden geïnstalleerd op een plaats waar het lensfilter wordt blootgesteld aan krassen en vuil
- Stel de lens niet bloot aan direct zonlicht of weerkaatst licht.
- Gebruik geen meervoudige stopcontacten of verlengkabels.
- Niet installeren in de buurt van zure chemicaliën, ammoniak of een bron van giftige gasemissies.
- De installatie en het gebruik van de camera moeten in overeenstemming zijn met de plaatselijke wetgeving.
- Reinig het product alleen met een zachte, droge doek,
- Raak het toestel nooit aan met natte handen of voeten
- · Gooi batterijen niet bij het huisvuil. Om het milieu te beschermen, moet u de batterijen weagooien in overeenstemming met de geldende voorschriften.
- Breng ze naar de dichtstbijzijnde batterijcontainer of breng ze terug naar uw winkel.
- Identificeer de polariteit (+ / -) en de oplaadtijd vóór gebruik. Maak geen kortsluiting in de batteriien.
- Haal batterijen niet uit elkaar en gooi ze niet in het vuur.
- Stel ze niet bloot aan hoge temperaturen of direct zonlicht.
- Verbrand geen batterijen.

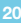

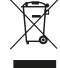

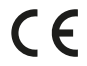

### Samenstelling van de kit

### IP Camera

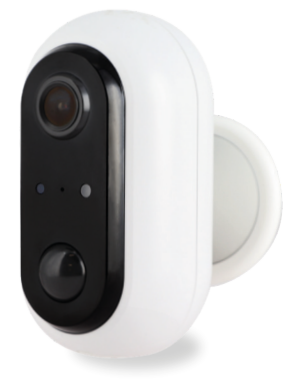

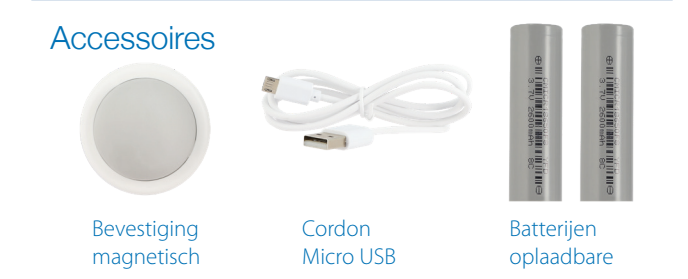

# X

### Batterij recycling

Gooi gebruikte batterijen niet bij het huisvuil, maar in de daarvoor bestemde recyclingbakken.

### Beschrijving

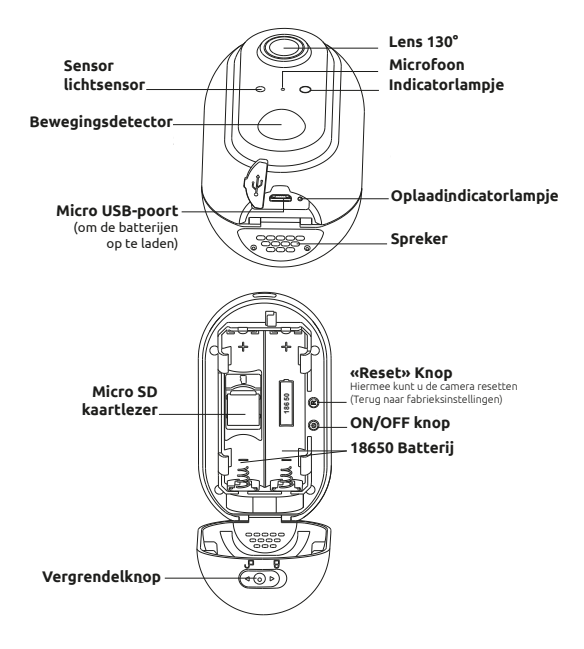

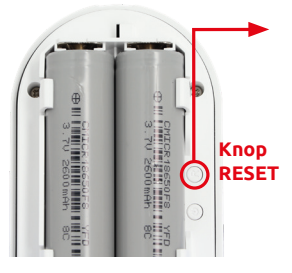

#### Reset procedure (RESET)

- Open het batterijvak van de camera voor toegang tot de RESET-knop

 Druk gedurende 5 seconden op de «RESET» knop totdat u een pieptoon hoort, de camera geeft de gesproken boodschap «system reset» en start dan opnieuw op: alle instellingen worden dan gereset

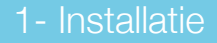

Deze standalone WiFi-camera is ontworpen met een waterdichte behuizing (IP 64), zodat u hem zowel binnen als buiten kunt installeren. Voordat u het installeert, moet u ervoor zorgen dat uw WiFi-signaal toegankelijk is op de gewenste locatie. Als de camera buiten wordt geïnstalleerd, is het raadzaam deze onder een afdak te plaatsen om de kwaliteit van het beeld te verbeteren (regendruppels kunnen soms de zichtbaarheid wijzigen).

#### Stap 1 : Activeren van de batterijen

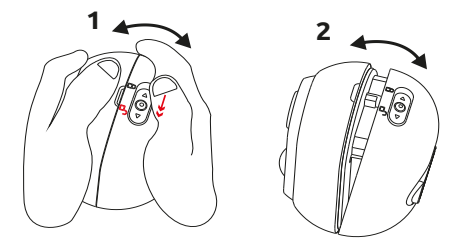

Open de behuizing en trek aan de beschermlipjes om de batterijen van de camera te activeren.

#### Stap 2 : Laad de batterijen op

Laad de batterijen van de camera volledig op voor installatie/gebruik.

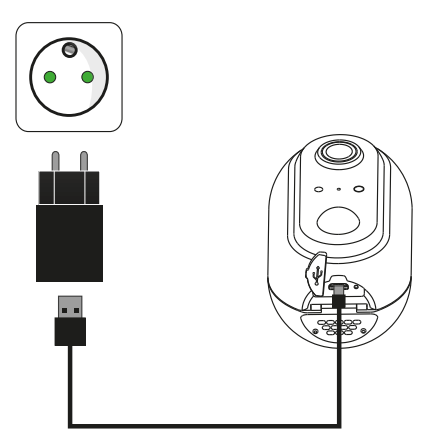

Gebruik de meegeleverde Micro USB-kabel om de camera aan te sluiten op een USB-voeding (niet meegeleverd). Voor de juiste oplaadtijd wordt aanbevolen een USB-lader van 1A of hoger te gebruiken. Zodra de stekker in het stopcontact zit, zal het LED-lampje van de camera rood oplichten; de batterijen zijn volledig opgeladen als het groen wordt.

#### Stap 3 : Een Micro SD-kaart installeren

Opmerking : Als u geen Micro SD kaart voor opname wilt gebruiken, kunt u stap 4 overslaan.

De Micro SD kaartlezer (2) bevindt zich onder de batterijen.

Verwijder de batterijen en plaats uw Micro SD kaart :

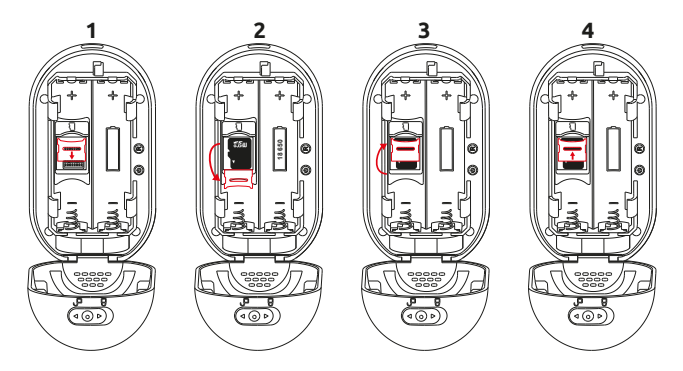

- Duw de grendel naar beneden om hem te ontgrendelen en te openen
- Plaats de Micro SD kaart in de sleuf
- Sluit de grendel en duw hem omhoog om hem te vergrendelen

**LET OP :** niet forceren, het sluiten en vergrendelen van de grendel moet gemakkelijk gebeuren. In geval van blokkering, verwijdert u de Micro SD kaart en plaatst u deze opnieuw op de juiste plaats.

#### Stap 4 : Zet de camera aan

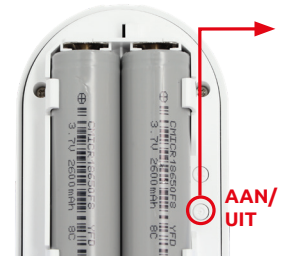

Druk op de ON/OFF knop: een pieptoon klinkt en een stem bevestigt dat de camera klaar is om te koppelen.

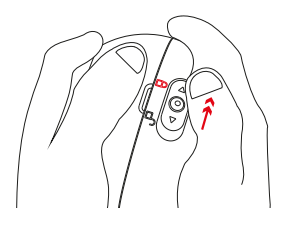

U kunt nu de waterdichte behuizing van de camera sluiten en de vergrendelknop terugdraaien naar de «gesloten» stand :

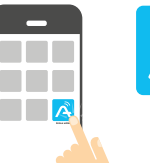

#### Stap 5 :

Download de **SEDEA Home** applicatie die beschikbaar is op Google Play en in de App store.

SEDEA HOME

Als u geen toegang hebt tot de Playstore, scan dan de QR-code hieronder om het installatiebestand van de applicatie op uw telefoon te downloaden.

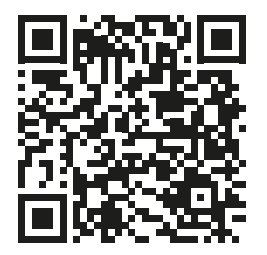

Wanneer u het programma start, kan u gevraagd worden om installatie van onbekende bronnen toe te staan. Als dit het geval is, configureer uw telefoon dan dienovereenkomstig.

c. Klik op de **SEDEA Home** en volg dan de instructies op het scherm.

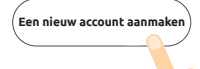

Allereerst, maak een account aan! U kunt uw e-mailadres of uw mobiele nummer gebruiken.

#### Om uw e-mailadres of telefoonnummer te verifiëren, krijgt u een code toegestuurd en moet u een wachtwoord aanmaken om de aanmaak van uw account af te ronden.

Klik nu op het + symbool rechts boven in het scherm :

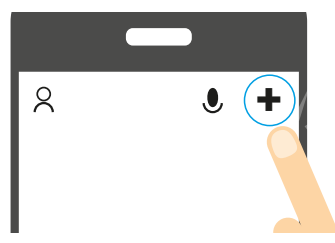

Kies dan uw product uit de lijst.

# De toepassing zal u dan begeleiden om de status van uw camera te controleren en hem te verbinden met uw WiFi-netwerk.

Voer het wachtwoord van uw WiFi-netwerk in zodra u daarom wordt gevraagd. (WiFi-netwerk waarop uw smartphone is aangesloten)

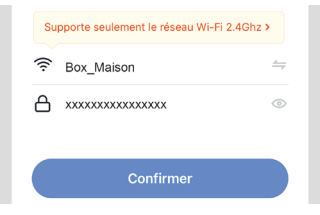

De **SEDEA Home** applicatie zal dan een QR Code tonen die u naar uw camera moet wijzen :

Plaats uw smartphone of tablet voor de camera (op een afstand van 15 tot 20 cm), zodat deze de QR-code op het scherm kan scannen.

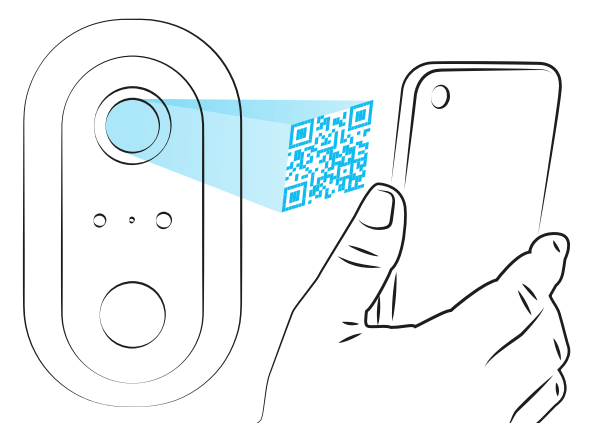

Zodra de code is herkend, geeft de camera een pieptoon ter bevestiging en wordt hij verbonden met het Wi-Fi-netwerk en gekoppeld aan uw account. U kunt dan de beelden bekijken en gebruik maken van alle slimme functies van dit toestel !

#### Hulp bij installatie (in geval van problemen met het lezen

#### van QR-codes)

Zorg ervoor dat de telefoon niet voor een lichtbron wordt geplaatst, die een reflectie op het glas van de telefoon kan veroorzaken en zo de QR code onleesbaar kan maken.

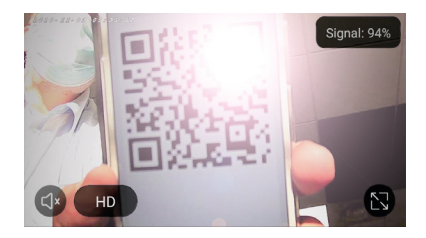

De focus ligt soms op de achtergrond en daardoor kan het lezen van de QR code «wazig» zijn voor de camera :

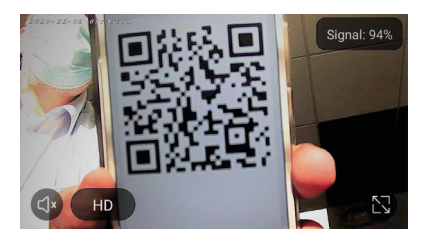

In dat geval beweegt u uw hand voor de camera of maakt u de lens schoon, zodat hij opnieuw op de telefoon kan scherpstellen.

# 2- Toegang tot beelden

Wanneer u de toepassing start, klikt u op uw toestel om de beelden te openen :

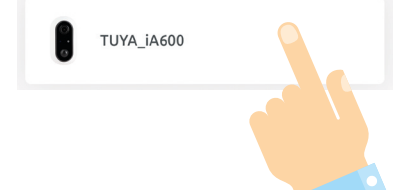

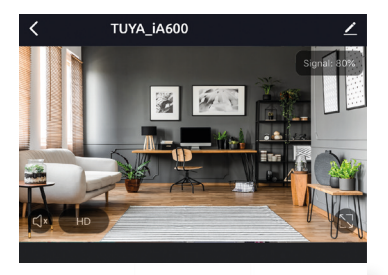

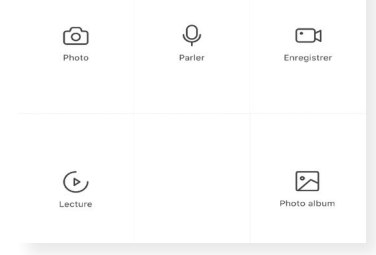

Eenmaal aangesloten op uw camera, hebt u toegang tot verschillende functies om het toestel te bedienen :

- **Foto's** : slaat een momentopname op in de toepassing (u kunt deze vervolgens bekijken, opslaan op uw film of delen via «**Fotoalbum**»)

- **Opnemen** : start de opname van een video in de toepassing (u kunt deze video vervolgens bekijken, opslaan in uw film of delen door naar «*Fotoalbum*» te gaan)

# 2- Toegang tot beelden

- **Spreek** : Hiermee kunt u op afstand spreken. Klik op deze functie om de microfoon van uw smartphone te gebruiken en te worden gehoord op de luidspreker van de camera.

- **Afspelen** : speelt opnamen af die gemaakt zijn op de Micro SD kaart (niet meegeleverd). Zie pagina 6 om te zien hoe u uw Micro SD-kaart in de IP-camera plaatst.

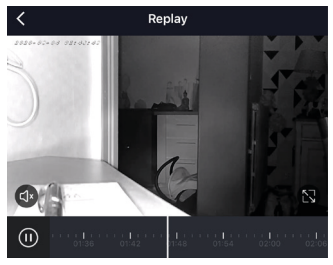

Gebruik de navigatiebalk om het tijdstip van afspelen te kiezen of een evenement te zoeken.

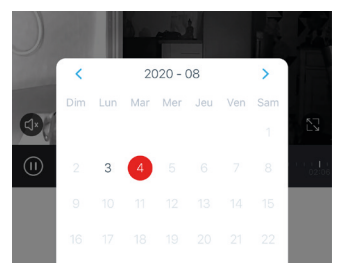

U kunt ook de kalender weergeven, die de dagen toont waarop opnames hebben plaatsgevonden.

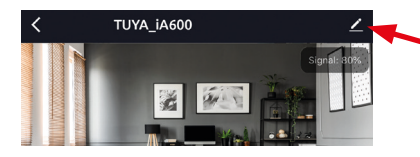

Klik hier om naar het menu met camera-instellingen te gaan.

| 🖬 SFR 🗢             | 16:48         | 1 65 % 🔳 |
|---------------------|---------------|----------|
| <                   | Paramètres    |          |
|                     |               |          |
| PARAMÈTRES DE BASI  | -             |          |
| Réglages des fonc   | tions de base | >        |
| RÉGLAGES AVANCÉS    |               |          |
| Interrupteur capte  | ur infrarouge | Faible > |
| Gestion de l'alime  | ntation       | >        |
| STOCKAGE            |               |          |
| Réglages de Carte   | SD            | >        |
| SERVICES            |               |          |
| Achat de services   |               | >        |
| NOTIFICATION HORS-  | LIGNE         |          |
| Notification hors-I | igne          |          |
| AUTRES              |               |          |

In het menu «Instellingen» kunt u de configuratie van de camera aanpassen.

Je zult toegang hebben tot :

#### - Naar de basisinstellingen :

Hiermee kunt u het beeld omkeren, de datum- en tijdweergave (overlay) in- of uitschakelen en de audiomodus instellen.

#### - Naar de geavanceerde instellingen :

Maakt de afstelling van de infraroodsensor en het beheer van de batterij mogelijk.

#### - Naar de SD-kaart instelling :

Formatteert de Micro SD-kaart die in de camera is geplaatst.

#### 1) Infraroodsensor afstellen :

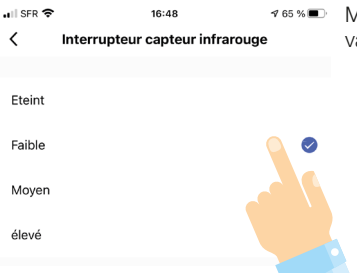

Met dit menu kunt u de gevoeligheid van de bewegingssensor instellen.

#### Informatie over de levensduur van de batterij :

#### De autonomie van de camera staat in direct verband met de bewegingsdetecties. De camera blijft inderdaad in de «energiebesparende» modus, behalve in de volgende 2 gevallen :

- **Wanneer u de beelden live bekijkt** (het is inderdaad aan te raden uw camera niet te vaak te raadplegen als u de autonomie ervan wilt verlengen. Als u de beelden regelmatig wilt of moet bekijken, plan dan om de batterij vaker op te laden).

- **Tijdens bewegingsdetectie** (wanneer de infraroodsensor een beweging detecteert, gaat de camera aan, start een opname als u een micro SD-kaart hebt geplaatst en stuurt u een melding. Deze verschillende bewerkingen zullen energie verbruiken. Als u de autonomie van de camera wilt vergroten, zorg er dan voor dat hij op een plaats staat waar minder detecties zullen zijn).

Zodra er beweging wordt waargenomen in het cameraveld, ontvangt u dit soort meldingen :

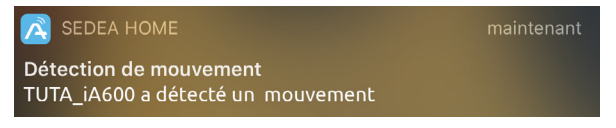

Klik op deze kennisgeving om informatie te ontvangen :

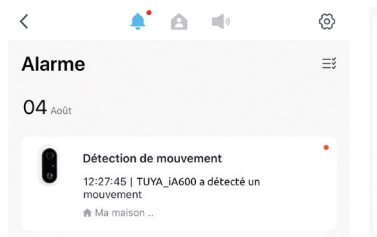

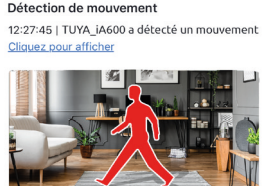

De melding zal vergezeld gaan van een foto, zodat u kunt verifiëren wat de bewegingsdetectie heeft veroorzaakt.

Het is ook mogelijk om meldingen in te stellen door op het tandwiel bovenaan deze pagina te klikken :

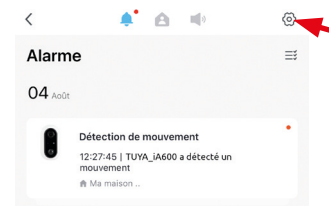

Met dit menu kunt u de meldingen configureren, ze volledig uitschakelen of gedurende bepaalde periodes (bijvoorbeeld: 's nachts, om niet gestoord te worden...).

#### 2) Energiebeheer :

Met dit menu kunt u het percentage van het batterijvermogen instellen waarbij zal u een bericht worden gestuurd.

Zo kunt u uw accu opladen voordat hij helemaal leeg is.

#### 3) Micro SD kaart instelling :

Klik op «SD kaart formatteren» om te beginnen met het wissen van de kaart.

LET OP: Zet de camera niet uit tijdens het proces, want dit kan uw kaart beschadigen.

| )%  |
|-----|
| rie |
|     |
| >   |
|     |
|     |

CAPACITÉ DE LA CARTE SD
Capacité totale 1.86G
Utilisé 1.76G
Capacité restante 0.10G

Formatage de la Carte SD

### 5 - Technische gegevens

### CAMERA

- Beeldresolutie : 1080p (1980 x 1080 pixels)
- Aansluiting : Wifi (802.11b / g / n), 2,4 GHz)
- Kijkhoek : 130 °
- Nachtzicht : 8 12 m (optimale afstand)
- Camera uitgerust met een echte bewegingsdetector
- Micro SD-kaartsleuf (voor video-opslag) : tot 128 GB (Max) niet inbegrepen
- Ingebouwde microfoon en luidspreker : luister naar wat er in uw huis gebeurt en praat op afstand !
- Stroomvoorziening : oplaadbare batterijen (2 x 3,7 V / 2600 mAh) + oplaadkabel
- IEEE WiFi-frequentieband 802.11b/g/n : 2412MHz-2472MHz
- Maximaal uitgezonden vermogen : 43.15 mW e.i.r.p.

### VOORGEÏNSTALLEERDE BATTERIJEN

- Merk : DONGGUAN CHAM BATTERY TECHNOLOGY CO. LTD
- Type : Litihum-Ion oplaadbare cilindervormige cel
- Model : CMICR18650F8
- Spanning : 3.7V
- Capacité : 2600 mAh

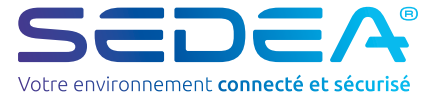

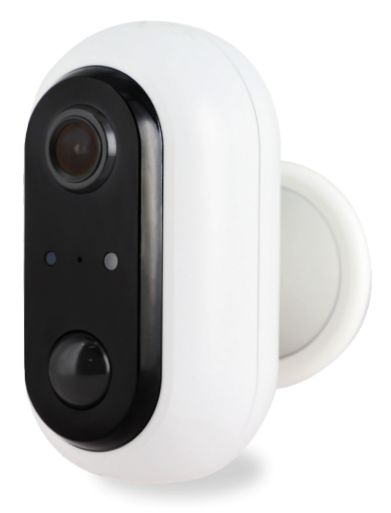

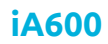

ES

no-518600-2112

# MANUAL DEL USUARIO

# Recomendaciones de seguridad

### Reciclaie

Este símbolo en el producto, sus accesorios o la documentación indica que el producto cumple con la Directiva de la UE 2012/19/UE. Esto significa que ni el producto ni sus accesorios electrónicos usados pueden eliminarse con otros residuos domésticos. Por favor, separe sus productos y accesorios usados de los demás residuos. Deshacerse de su antiguo producto de forma responsable avudará a proteger el medio ambiente y su salud, y fomentará el reciclaie del material del que está hecho como parte de un desarrollo sostenible. Se invita a los ciudadanos a ponerse en contacto con sus autoridades locales para informarse sobre los

### Garantía

La garantía de su aparato y de sus accesorios se ajusta a las disposiciones legales en el momento de la compra. Las piezas de recambio para este aparato están disponibles al menos durante la duración de la garantía.

#### Declaración de conformidad

El abajo firmante, SEDEA, declara que el equipo de radio del tipo cámara WiFi cumple con la Directiva 2014/53/UE. El texto completo de la declaración de conformidad de la UE puede encontrarse en puestro sitio web :

procedimientos y puntos de recogida para el reciclaie de estos productos.

https://www.fujionkyo.com/camera-autonome-498600

#### Precauciones de uso

- No utilice un producto evidentemente defectuoso
- Nunca abra la unidad. Hacerlo puede provocar una descarga eléctrica fatal y la pérdida de la garantía.
- Mantenga el producto, los accesorios y las piezas del embalaje fuera del alcance de los niños y las mascotas para evitar accidentes y riesgos de asfixia.
- Mantenga el producto seco y no lo exponga a temperaturas extremadamente bajas o altas para evitar la corrosión o la deformación.
- La cámara no debe instalarse en un lugar donde el filtro del objetivo esté expuesto a arañazos y suciedad
- No exponga el objetivo a la luz solar directa o a cualquier luz reflejada.
- No utilice tomas de corriente múltiples ni cables de extensión.
- No instalar cerca de productos químicos ácidos, amoníaco o cualquier fuente de emisión de gases tóxicos.
- La instalación y el uso de la cámara deben ser conformes a la legislación local.
- Limpie el producto sólo con un paño suave y seco.
- No toque nunca el aparato con las manos o los pies mojados.
- No elimine las pilas con la basura doméstica. Para proteger el medio ambiente, elimine las pilas de acuerdo con la normativa vigente.
- Llévelos al contenedor de pilas más cercano o devuélvalos a su tienda.
- Identifique la polaridad (+/-) y el tiempo de carga antes de su uso. No cortocircuite las baterías.
- No desmonte las pilas ni las arroie al fuego.
- No los exponga a altas temperaturas ni a la luz solar directa.
- No incinere las pilas.

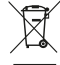

### Composición del kit

### Cámara IP

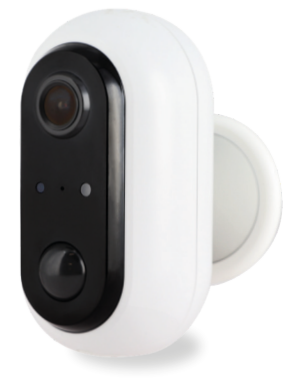

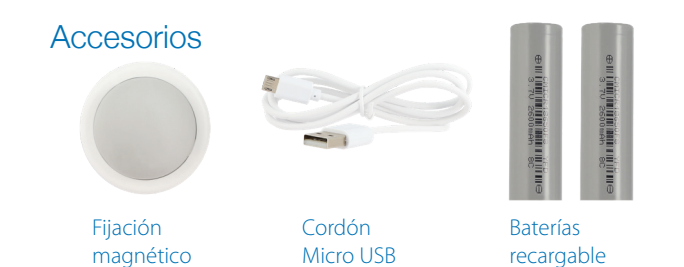

#### Reciclaje de baterías

No tire las pilas usadas con la basura doméstica, sino en los contenedores de reciclaje previstos para ello.

### Descripción

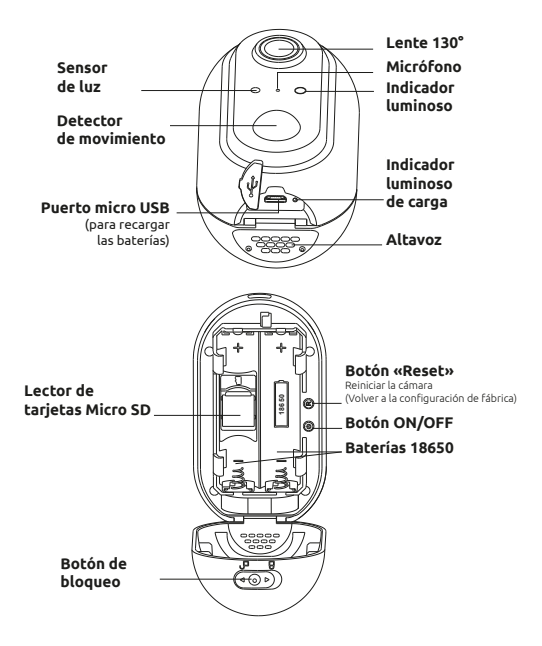

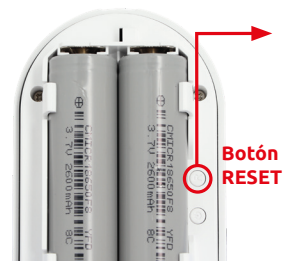

#### Procedimiento de reinicio (RESET)

- Abra el compartimento de la batería de la cámara para acceder al botón RESET

 Pulse el botón «RESET» durante 5 segundos hasta que se oiga un pitido, la cámara emite el mensaje de voz «system reset» y se reinicia: todos los ajustes se reinician

Esta cámara WiFi independiente está diseñada con una carcasa impermeable (IP 64) que le permite instalarla tanto en interiores como en exteriores. Antes de instalarlo, asegúrate de que la señal WiFi es accesible en el lugar deseado. Si la cámara se instala en el exterior, es aconsejable colocarla bajo un refugio para mejorar la calidad de la imagen (las gotas de lluvia pueden alterar a veces la visibilidad).

#### Paso 1 : Activar las pilas

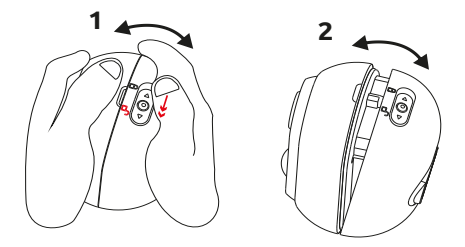

Abra el estuche y tire de las lengüetas de protección para activar las baterías de la cámara.

#### Paso 2 : Recargar las baterías

Por favor, cargue completamente las baterías de la cámara antes de instalarla/usarla.

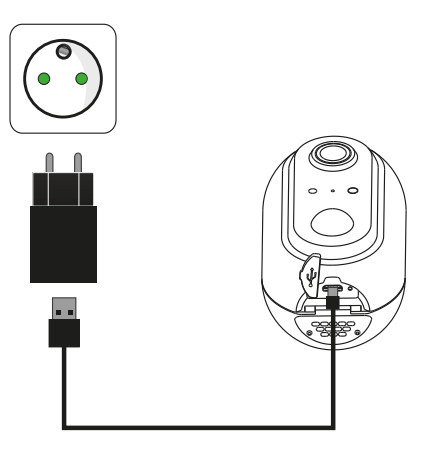

Utilice el cable micro USB suministrado para conectar la cámara a una fuente de alimentación USB (no suministrada). Para un tiempo de carga adecuado, se recomienda utilizar un cargador USB de 1A o superior. Una vez enchufada, el LED de la cámara se iluminará en rojo, las baterías están completamente cargadas cuando se pone en verde.

#### Paso 3 : Instalar una tarjeta Micro SD

Nota : Si no desea utilizar una tarjeta Micro SD para la grabación, puede saltar al paso 4.

El lector de tarjetas Micro SD (2) se encuentra debajo de las baterías.

Retira las pilas e inserta tu tarjeta Micro SD :

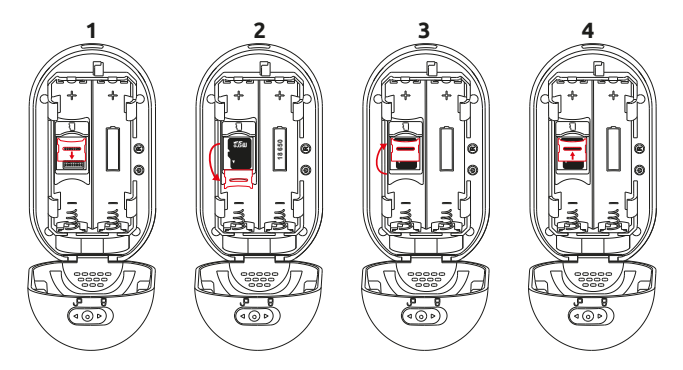

- Empuje el pestillo hacia abajo para desbloquearlo y abrirlo
- Coloca la tarjeta Micro SD en su ranura
- Cierre el pestillo y empújelo hacia arriba para bloquearlo

**ATENCIÓN :** no forzar, el cierre y el bloqueo del pestillo deben hacerse con facilidad. En caso de bloqueo, retire la tarjeta Micro SD y vuelva a colocarla correctamente.

#### Paso 4 : Encender la cámara

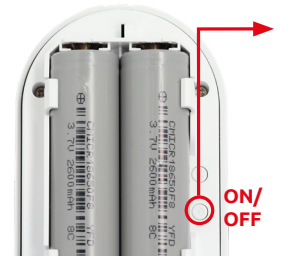

Pulse el botón ON/OFF : suena un pitido y una voz confirma que la cámara está lista para el emparejamiento.

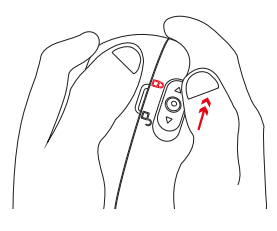

Ahora puede cerrar la carcasa estanca de la cámara y volver a colocar el botón de bloqueo en la posición «cerrada»:

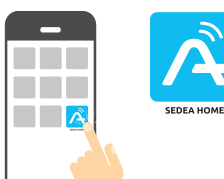

#### Paso 5 :

Descarga la aplicación **SEDEA Home** disponible en Google Play y en la App store.

Si no tiene acceso a Playstore, escanee el código QR que aparece a continuación para descargar el archivo de instalación de la aplicación en su teléfono.

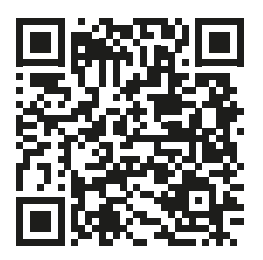

Tenga en cuenta que cuando lo inicie, es posible que se le pida que permita la instalación desde fuentes desconocidas. Si este es el caso, configure su teléfono en consecuencia.

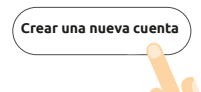

c. Haga clic en la aplicación **SEDEA Home** y siga las instrucciones que aparecen en su pantalla.

En primer lugar, crea tu cuenta. Puedes utilizar tu dirección de correo electrónico o tu número de móvil.

#### Para verificar su dirección de correo electrónico o número de teléfono, se le enviará un código y tendrá que crear una contraseña para finalizar la creación de su cuenta.

Ahora haz clic en el símbolo + de la parte superior derecha de la pantalla:

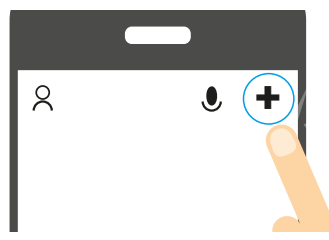

A continuación, elija su producto de la lista.

#### A continuación, la aplicación te guiará para comprobar el estado de tu cámara y conectarla a tu red WiFi.

Introduzca la contraseña de su red WiFi en cuanto se lo pidan. (red WiFi en la que está conectado el smartphone)

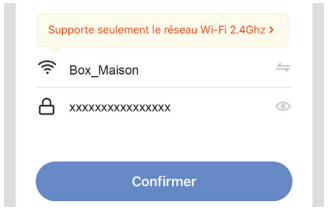

La aplicación **SEDEA Home** mostrará entonces un código QR que tendrás que apuntar a tu cámara :

Coloque su smartphone o tableta frente a la cámara (a una distancia de 15 a 20 cm) para que pueda escanear el código QR que aparece en la pantalla.

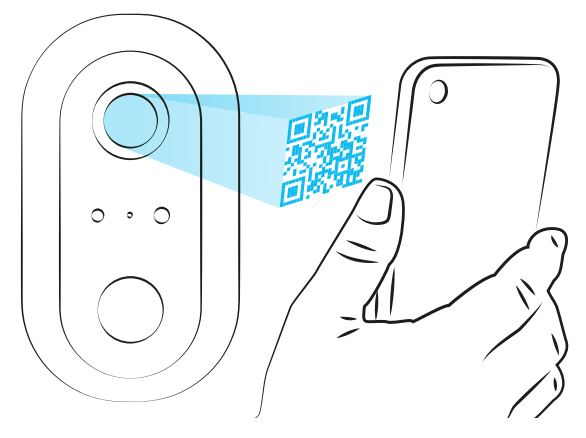

Una vez reconocido el código, la cámara emite un pitido de confirmación y se conecta a la red Wi-Fi y se asocia a su cuenta. A continuación, podrás ver las imágenes y aprovechar todas las funciones inteligentes de este dispositivo.

#### Ayuda a la instalación (en caso de problema de lectura del código QR)

Asegúrese de que el teléfono no está colocado delante de una fuente de luz, ya que puede provocar un reflejo en el cristal del teléfono y hacer que el código QR sea ilegible.

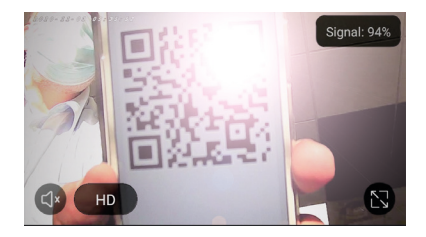

A veces, el foco está en el fondo y, por lo tanto, puede hacer que la lectura del código QR sea «borrosa» para la cámara :

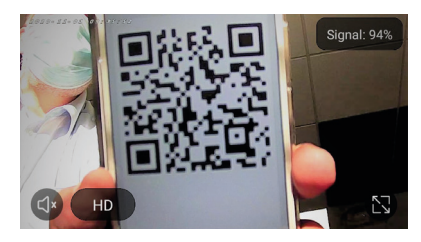

En este caso, mueva la mano delante de la cámara o limpie el objetivo para que pueda volver a enfocar el teléfono.

# 2- Acceso a las imágenes

Cuando inicies la aplicación, pulsa sobre tu dispositivo para acceder a las imágenes :

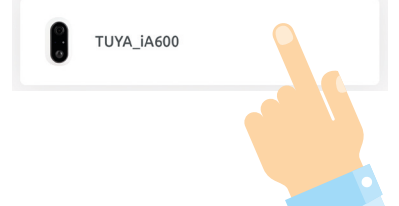

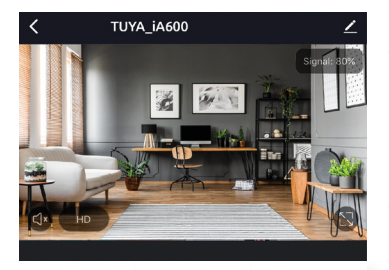

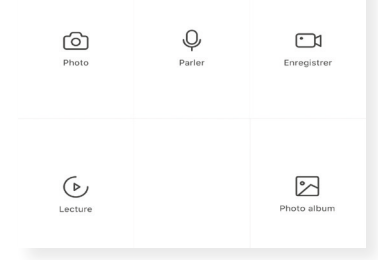

Una vez conectado a tu cámara, tienes acceso a varias funciones para controlar el dispositivo :

- Fotos : almacena una instantánea en la aplicación (luego puedes verla, guardarla en tu carrete o compartirla yendo a «Álbum de fotos»)

- **Grabar** : inicia la grabación de un vídeo en la aplicación (luego puedes ver, guardar este vídeo en tu película o compartirlo yendo a «*Álbum de fotos*»)

# 2- Acceso a las imágenes

- **Hablar** : Permite hablar a distancia. Haz clic en esta función para utilizar el micrófono de tu smartphone y ser escuchado por el altavoz de la cámara.

- **Reproducción** : reproduce las grabaciones realizadas en la tarjeta Micro SD (no suministrada). Consulte la página 6 para comprobar cómo insertar su tarjeta Micro SD en la cámara IP.

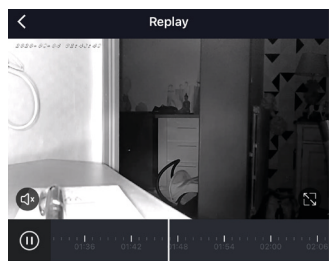

Utilice la barra de navegación para elegir el momento de la reproducción o buscar un evento.

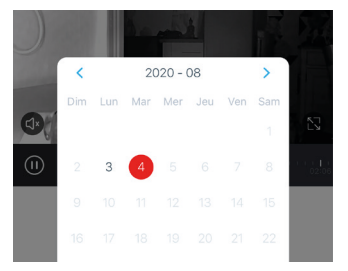

También se puede visualizar el calendario, que muestra los días en los que se han realizado grabaciones.

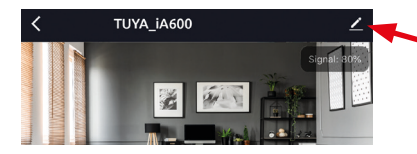

Haga clic aquí para acceder al menú de configuración de la cámara.

| 🖬 SFR 🗢            | 16:48          | 1 65 % 🔳 |
|--------------------|----------------|----------|
| <                  | Paramètres     |          |
|                    |                |          |
| PARAMÈTRES DE BAS  | E              |          |
| Réglages des fond  | ctions de base | >        |
| RÉGLAGES AVANCÉS   |                |          |
| Interrupteur capte | ur infrarouge  | Faible > |
| Gestion de l'alime | ntation        | >        |
| STOCKAGE           |                |          |
| Réglages de Carte  | e SD           | >        |
| SERVICES           |                |          |
| Achat de services  |                | >        |
| NOTIFICATION HORS- | LIGNE          |          |
| Notification hors- | igne           |          |
| AUTRES             |                |          |

El menú «Ajustes» permite personalizar la configuración de la cámara.

Tendrá acceso a :

#### - A los ajustes básicos :

Permite invertir la imagen, activar o desactivar la visualización de la fecha y la hora (superposición) y ajustar el modo de audio.

#### - A la configuración avanzada:

Permite el ajuste del sensor de infrarrojos y la gestión de la batería.

# - A la configuración de la tarjeta SD :

Formatea la tarjeta Micro SD insertada en la cámara.

#### 1) Ajuste del sensor de infrarrojos :

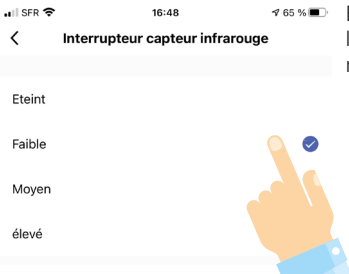

Este menú permite ajustar la sensibilidad del sensor de movimiento.

Información sobre la duración de la batería :

La autonomía de carga de la cámara está directamente relacionada con las detecciones de movimiento. En efecto, la cámara permanece en modo «ahorro de energía» excepto en los 2 casos siguientes :

- **Cuando veas las imágenes en directo** (en efecto, se aconseja no consultar la cámara con demasiada frecuencia si quieres prolongar su autonomía. Si quiere o necesita ver las imágenes con regularidad, prevea recargar la batería más a menudo).

- **Durante la detección de movimiento** (cuando el sensor de infrarrojos detecta un movimiento, la cámara se enciende, desencadena una grabación si ha insertado una tarjeta micro SD y le envía una notificación. Estas diferentes operaciones consumen energía. Si quiere aumentar la autonomía de la cámara, asegúrese de colocarla en un lugar donde las detecciones sean reducidas).

En cuanto se detecte movimiento en el campo de la cámara, recibirá este tipo de notificación :

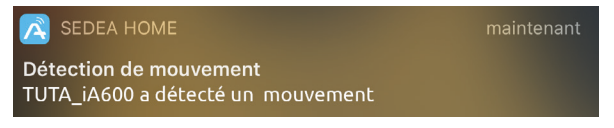

Haga clic en esta notificación para recibir información :

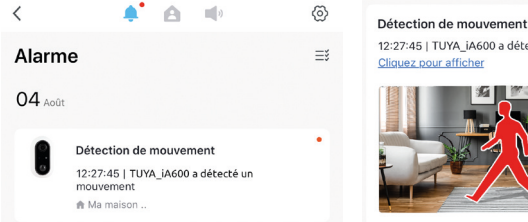

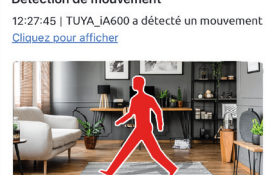

La notificación irá acompañada de una foto que le permitirá verificar la causa de la detección de movimiento.

También es posible configurar las notificaciones haciendo clic en la rueda dentada de la parte superior de esta página :

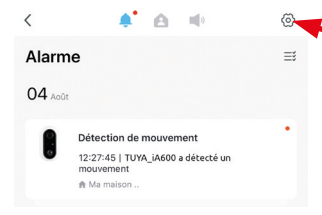

Este menú le permite configurar las notificaciones, para desactivarlas totalmente o durante determinados periodos (eiemplo: por la noche, para no ser molestado...).

#### 2) Gestión de la energía :

Este menú le permite establecer el porcentaje de energía de la batería en el que se le enviará una notificación.

Esto le permitirá recargar la batería antes de que se agote por completo.

#### 3) Ajuste de la tarjeta Micro SD :

Haga clic en «Formatear tarjeta SD» para empezar a borrar la tarjeta.

PRECAUCIÓN : No apague la cámara durante el proceso, ya que podría dañar su tarjeta.

| 🖬 SFR 🗢     | 16:48                       | 🕈 65 % 🔳 |
|-------------|-----------------------------|----------|
| <           | Gestion de l'alimentation   |          |
|             |                             |          |
| Batterie re | stante                      | 40%      |
| Alimentati  | on                          | Batterie |
|             |                             |          |
| M'avertir e | en cas de batteries faibles | 10% >    |

| <              | Réglages de Carte SD |       |
|----------------|----------------------|-------|
| CAPACITÉ DE L/ | A CARTE SD           |       |
| Capacité tota  | le                   | 1.86G |
| Utilisé        |                      | 1.76G |
| Capacité rest  | ante                 | 0.10G |
|                |                      |       |

Formatage de la Carte SD

# 5 - Datos técnicos

### CÁMARA

- Resolución de imagen : 1080p (1980 x 1080 píxeles)
- Conexión : Wifi (802.11b / g / n), 2,4 GHz)
- Ángulo de visión : 130 °
- Visión nocturna : 8 12 m (distancia óptima)
- Cámara equipada con un verdadero detector de movimiento
- Ranura para tarjetas Micro SD (para almacenamiento de vídeo) : hasta 128 GB (máximo) no incluidos
- Ranura para tarjeta micro SD (para almacenamiento) Micrófono y altavoz integrados : jescucha lo que ocurre en casa y habla a distancia!
- Alimentación: Baterías recargables (2 x 3,7 V / 2600 mAh)
   + cable de carga
- Banda de frecuencia IEEE WiFi 802.11b/g/n : 2412MHz-2472MHz
- Potencia máxima transmitida : 43.15 mW e.i.r.p.

### **BATERÍAS PREINSTALADAS**

- Marca : DONGGUAN CHAM BATTERY TECHNOLOGY CO. LTD
- Tipo : Pila cilíndrica recargable de iones de litio
- Modelo : CMICR18650F8
- Tensión : 3.7V
- Capacidad : 2600 mAh